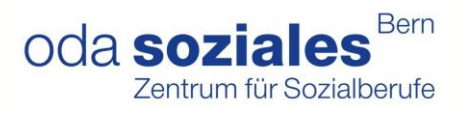

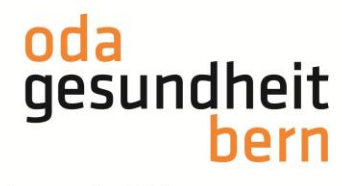

Für eine starke Bildung

## PkOrg ¦ AGS ¦ Anleitung iPEX Personenregistrierung und PA-Planung

1. Sie loggen sich im OdAOrg unter <u>https://odaorg.oda-gesundheit-bern.ch</u> ein und können unter PkOrg / IPA ins PkOrg einsteigen.

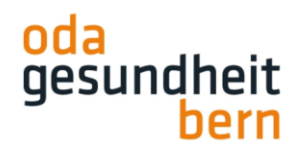

Für eine starke Bildung

Startseite

ePak Gesundheit

PkOrg / IPA

Login in PkOrg

Abmelden

2. Sie akzeptieren die Nutzungsbestimmungen und Datenschutzbestimmungen, in dem Sie das kleine Feld anklicken (ein «Gutzeichen» erscheint), die Bestimmungen herunterladen und anschliessend auf «abschliessen und weiter» klicken.

| PkOrg / Nutzungsbestimmungen                                                                                                    |                                                                                                    |
|----------------------------------------------------------------------------------------------------|----------------------------------------------------------------------------------------------------|
| O Lesen Sie die unten stehenden Bedingungen aufmerkam durch und bestätigen, dass Sie diese akzeptieren, um PACHg nutzen zu können.                                                                                                    |                                                                                                    |
| Nutzungsbestimmungen                                                                                                    | Datenschutz                                                                                                    |
| Version 2.00 guiltig ab 13.2018 bis Wilderuf<br>Dises System dari auschlickelich durch berechtigte Benutzer genutzt werden. Es geten følgende Nutzungsbedingungen:<br>Benutzer i Die Disenver duffen nur om der registremen Person benuzt werden, der sig privben. Eine Mehrfachnutzung einer Di är nicht<br>gestattet Die Benutzerin ist in eigenen Interesse versflichtet, Benutzer i Diud Passwort geheim zu haten. Die Benutzerin kann das Passwort<br>Bei verlatt von Benutzer i Diud Passwort oder bei Verdacht auf unbefugten Zugriff oder Misibrauch hat die Benutzerin kann das Passwort<br>Bei verlatt von Benutzer i Diud Passwort oder bei Verdacht auf unbefugten Zugriff oder Misibrauch hat die Benutzerin kann das Passwort<br>Jedrezent auf darie System vid auf kopilisation - Niciogi – rechtsmissibrauchillen zu nutzen und die Gestetz undioder die Rechte Dritter zu<br>verletzen. Bei Massbrauch behalten wir uns eine Klage von.<br>Der Benutzerinnen istre obten die Application - Niciogi – rechtsmissibrauchillen zu nutzen und die Gestetz undioder die Rechte Dritter zu<br>verletzen. Bei Massbrauch behalten wir uns eines Klage von.<br>Der Benutzerinnen sind behalten wir uns eines Klage von.<br>Der Benutzerinnen sind sich darie Augerechnet. Bestehen begründet Benutzerin eine Ankindigung vorübergehend unterterechen. bis die Schenheit<br>wiederbergestett ist.<br>Die Benutzerinnen sind sich darie Benutzerin aber aberufenten benutzerin eine Aufkanstenken Klage von.<br>Der keinst AD einer unstatterotenenen Berein der Application - Richog – sinzeht. Die hanter AD hathet nicht für Folgeschladen, emgangenen<br>Gewinn und Datemerkutze sowie für Schalten Pacification - Klog – Sinzeht. Die hanter sich für Systemen, Programme usw, die ihr<br>gehnen und auf die sei Einfultasten. Klog Sinzen berückenstenstensten stand aus singen.<br>Die hanste AD genantiert ausdücklich die Einhaltung der Verarbeittung der Verarbeittung der Naris AD als Auftragsdatenverarbeiterin und Ihrer Rechter und<br>Prinzungsbeztenmungen in Heruntereinstein. | Audrickliche Einwilligung und Wideruf Michael Setzen des Nakens im vorgeschennen Kätzehen der Einwilligungs, und Widerrubbelehrung auf der Einrittsseite zur Web-Applikation PKOrg eristen des Nauer- und Innahastaten. De Benztzer- und Innahastaten. De Benztzer- und Innahastaten. |
| Ich akzeptiere die Nutzungsbestimmungen                                                                                                    | Ich akzeptiere die Datenschutzbestimmungen                                                                                                    |
|                                                                                                    |                                                                                                    |
| Akzeptieren Sie alle oben stehenden Bedingungen um fortfahren zu können.                                                                                                    |                                                                                                    |
| Abschliessen und weiter                                                                                                    |                                                                                                    |

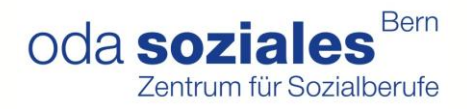

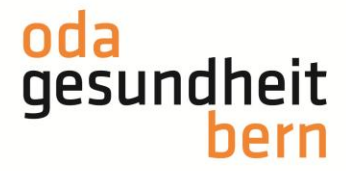

Für eine starke Bildung

 Sobald Ihr/Ihre BBV Sie als iPEX bei der/den IPA eingeladen hat, erhalten Sie eine Mail. Bitte loggen Sie sich als PEX nur noch über OdAOrg ein und nicht wie im ausgelösten Mail beschrieben über den Link (s. Bild – nicht darauf klicken).

From: "PkOrg (No Reply)" <noreply@pkorg.ch>
To: <martinapex@irgendwo.ag>
Date: 2023-11-16 13:54:09.594776868 +0100 CET
Subject: PkOrg FaGe BE: Einladung als iPEX bei FaGe Charlotte

Guten Tag

Sie haben eine Einladung zur Mitwirkung im QV in der Funktion als iPEX von der Kandidat:in FaGe Charlotte erhalten.

Bitte klicken Sie auf folgenden Link um die Einladung anzunehmen oder abzulehnen. (darabe https://2024.pkorg.ch/a/shXocSRQa58bxPLw

Wir wünschen Ihnen viel Erfolg.

Dies ist eine automatisch generierte Nachricht. Bitte antworten Sie nicht direkt mit Antworten darauf.

4. Klicken Sie auf die Einladungsmeldung im PkOrg

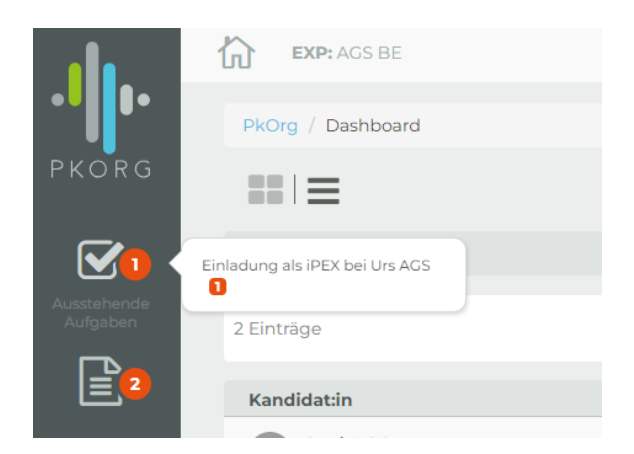

Und bestätigen Sie diese mit «Annehmen»

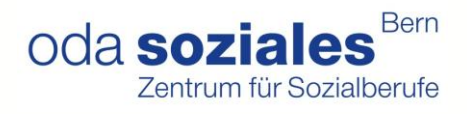

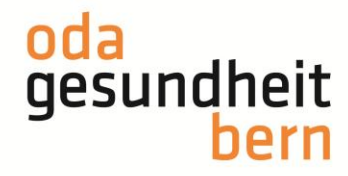

Für eine starke Bildung

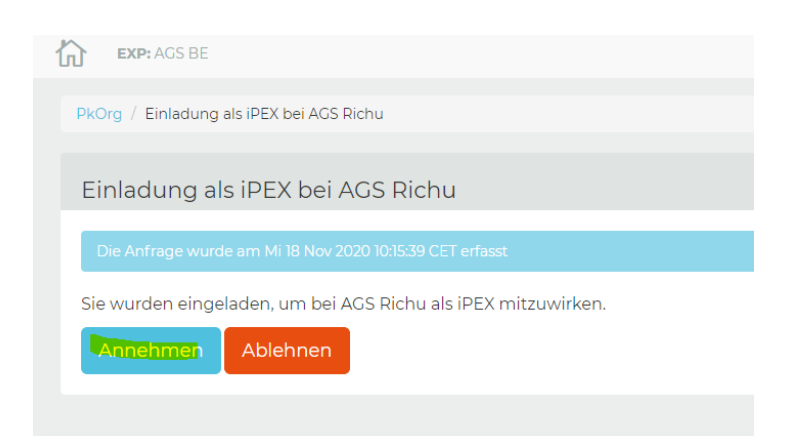

1. Im Dashboard existieren zwei Ansichtsmöglichkeiten: In Kachelform oder in Balkenform.

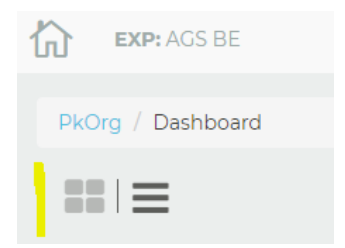

Sobald der/die BB die PA-Planung signiert hat, erhalten Sie folgende E-Mail:

From: "PkOrg (No Reply)" <noreply@pkorg.ch> To: <pexuschi@irgendwo.ag> Date: 2023-10-27 14:33:17.024817683 +0200 CEST Subject: PkOrg AGS BE: Fredu AGS - Signatur

Guten Tag

Der untenstehende Eintrag wurde durch Leon BB in der History von Fredu AGS hinzugefügt.

Signatur: PA-Planung wurde signiert

Dies ist eine automatisch generierte Nachricht. Bitte antworten Sie nicht direkt mit Antworten darauf.

Anleitungen für Sie als PEX ab der Personenregistrierung werden werden separat aufgeschaltet.